#### Navisport tulospalveluohje Toiminta kuntorasteilla

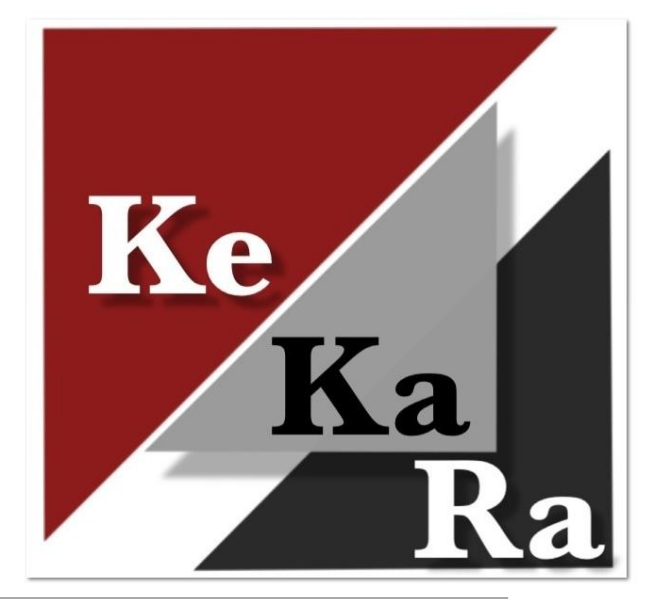

KESKI-KARJALAN RASTI

#### Laitteet

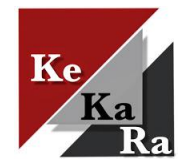

- Tabletti Samsung S9 suojakalvolla ja suojakuorilla sekä nettiyhteydellä. Akku 8000 mAh. Suojaus IP68 eli täysin pölyltä suojattu ja upotuskestävä 1 m. Tabletin kynä suojakuoressa.
- Emit-USB lukijalaite kaapeleineen (emit-johto + lyhyt USB-C OTG-kaapeli).
- Ratamestaripuhelin.
- MTR-lämpökirjoitin paperitulostetta varten.
- Varavirtalähde 20000mAh. Ladataan tarvittaessa. Latauksen tilanne (%) näytetään sivunappia painamalla.
  - Ladattaessa virtalähdettä liitä johdon USB-C pää varavirtalähteeseen ja USB-A pää laturiin.
  - Virtalähteenä käytettäessä liitä johdon USB-A pää virtalähteeseen ja USB-C pää Samsung multiport hubiin (jos myös EMI-lukijalaite käytössä), jonka kautta tabletin lataus tapahtuu. Varavirtalähteen ohje laukussa.
- Samsung multiport hub, jonka kautta voidaan yhdistää tablettiin Emit-lukijalaite ja varavirtalähde (tarvittaessa). Jos sekä Emit-USB lukijalaite ja varavirtalähde käytössä:
  - Ohje Emit-lukijalaitteen ja varavirtalähteen yhtäaikaiseen käyttöön.

#### Tablettilaukun sisältö

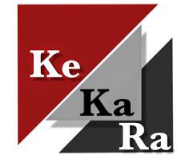

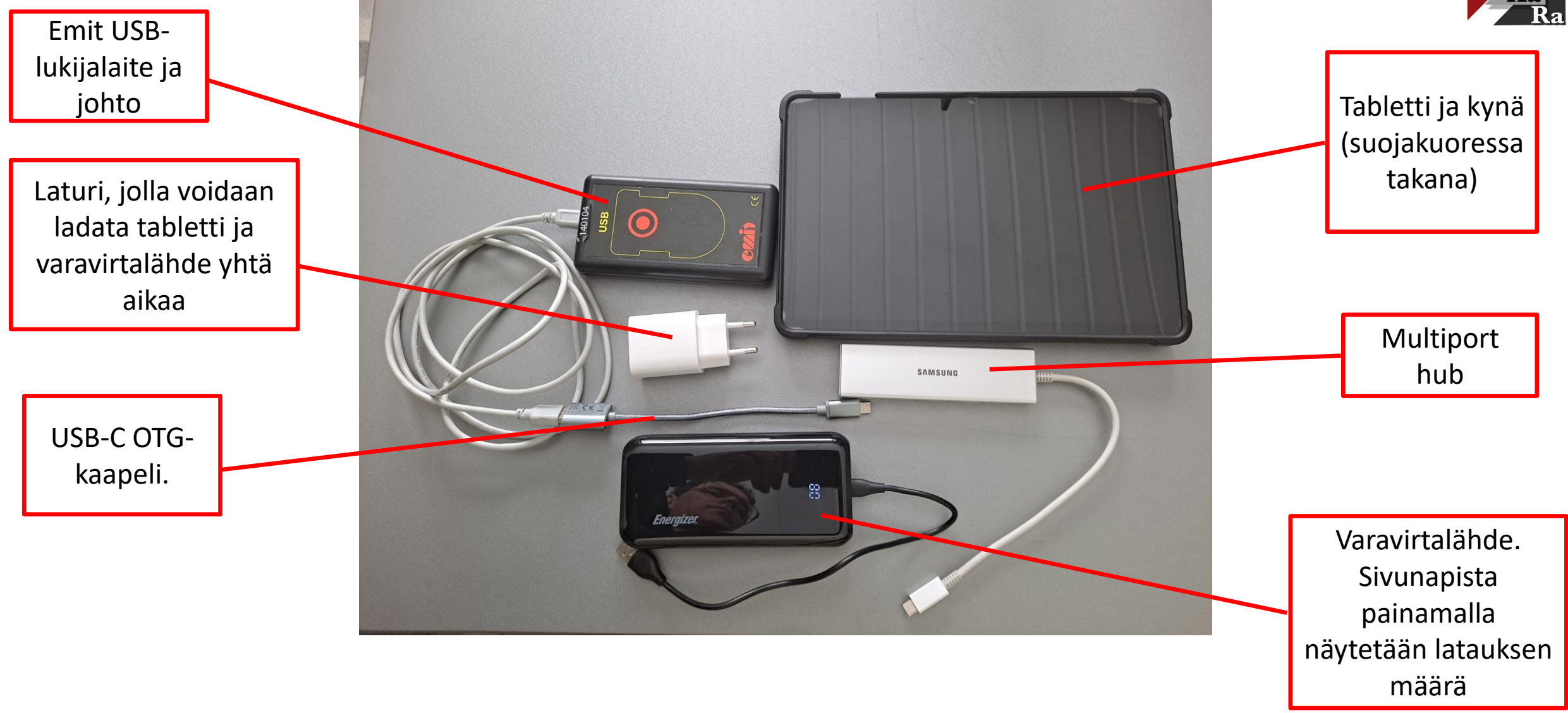

#### Varmista laitteiden toimivuus

Lataa tabletti, puhelin, MTR-kirjoitin sekä varavirtalähde tarvittaessa.

 Kysyy käynnistettäessä SIM-kortin numeron, joka tabletin takana tarrassa.

Nettiyhteys

- Tulospalvelu tarvitsee toimiakseen nettiyhteyden, sillä tulokset menevät automaattisesti nettiin.
- Tulospalvelu toimii myös offline-tilassa. Ohjelma säilyttää tuloksia muistissa kunnes saa nettiyhteyden.
- Varmista jo ratasuunnitteluvaiheessa omalla kännykällä nettiyhteyden toimivuus suunnistuspaikalla!
- Jos lähtöpaikka "pimennossa", onko paikkaa vaihdettavissa?
- Yhdistä Emit-lukulaite suoraan tablettiin USB-USB-C välijohdolla (yläkuva).
  - Voit testata toimivuutta Emitillä. Jos ohjelma tunnistaa Emit-kortin, kaikki kunnossa.
- Akun pitäisi riittää kuntorasteilla, mutta tarvittaessa voi yhdistää Emitlukulaitteen ja varavirtalähteen (alakuva).
  - Helpompi tapa vaihtaa laitetta, esim. oma kännykkä (kysy Juhalta asennuksesta ja kirjautumisesta).
  - Varavirtalähteen liitäntäohje seuraavalla sivulla.

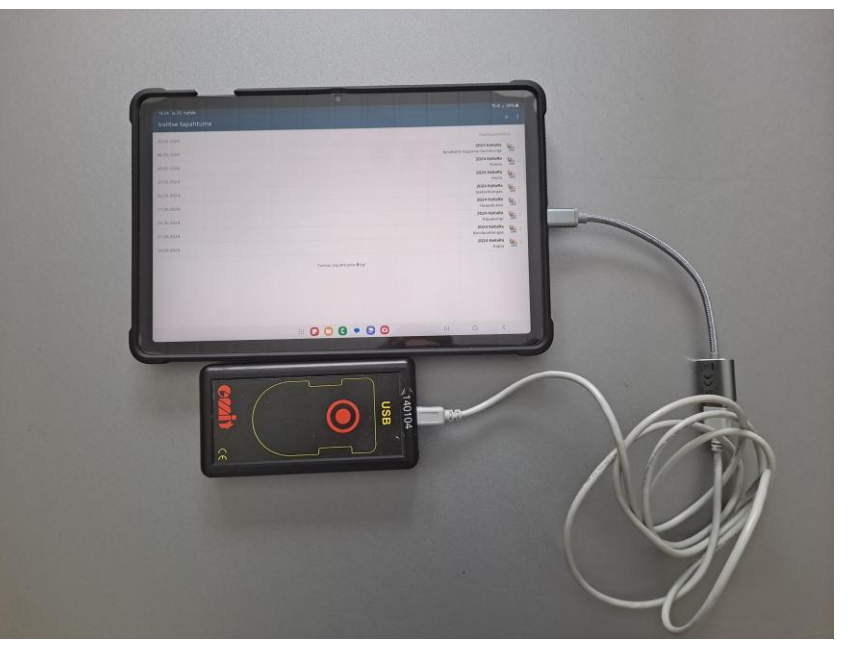

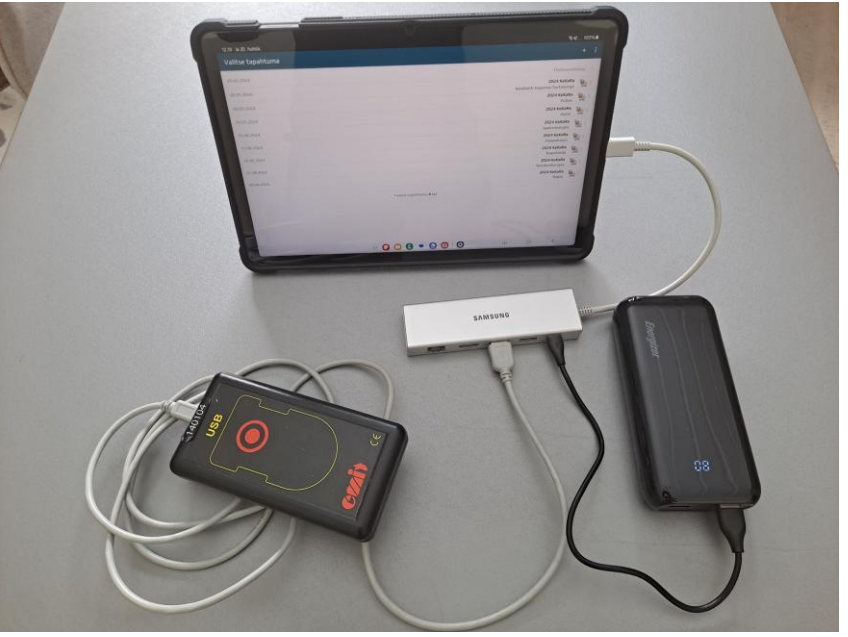

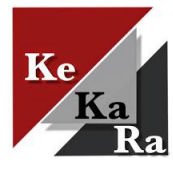

#### Varavirtalähteen käyttöön otto

Kun Emit-lukija ja varavirta yhdistetään hubin kautta tablettiin, Navisport ei tunnista lukijaa automaattisesti.

Toimi tässä järjestyksessä:

- 1. Tabletin virta päälle
- 2. Kytke Emit-lukija hubiin ilman OTG-kaapelia eli lukijan johto USB-A porttiin
- 3. Kytke hubi tablettiin, jolloin Navisport aukeaa automaattisesti. Älä kuittaa USB-kysymyksiä, ne poistuvat hetken päästä). Navisport ei tunnista Emit-kortteja vielä.
- 4. Tabletin yläpalkista sormella alasveto, jolloin aukeaa yläkuva mukainen ikkuna.
- 5. Täppää Ladataan yhdistettyä laitetta USB:n kautta-kohtaa→ paina Avaa muut USB-asetukset, jolloin aukeaa alakuvan mukainen ikkuna.
  - 1. USB-asetuksissa on valittuna Yhdistetty laite, muuta kohtaan Tämä laite.
  - 2. Laite ilmoittaa: Vaihdetaan isännän roolia → vaihto epäonnistus. Ei haittaa
- 6. Liitä viimeisenä varavirtalähde hubin USB-C porttiin
  - 1. Jos kysyy USB-liitoksista, hyväksy OK.
- 7. Testaa kortilla

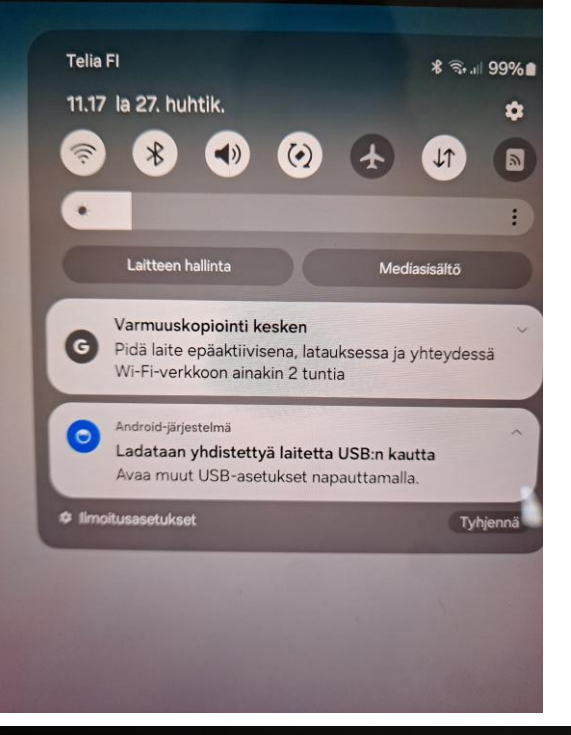

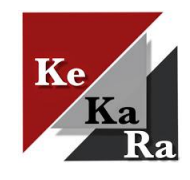

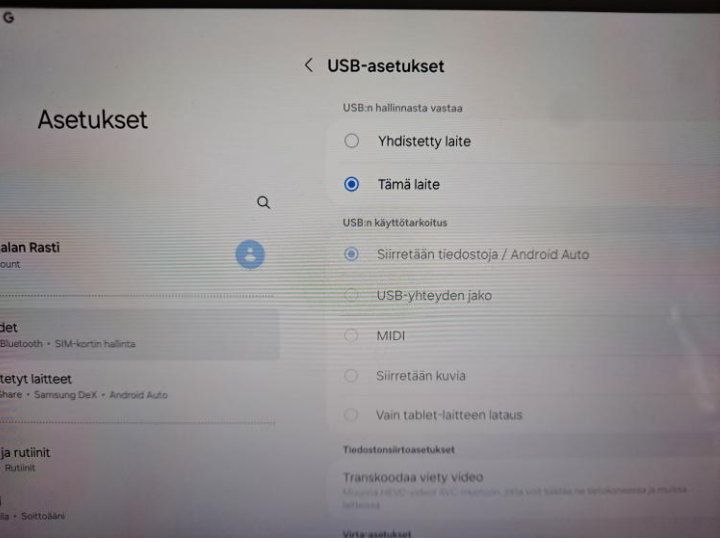

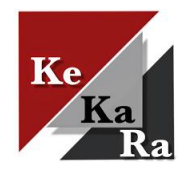

### Prepaid nettiliittymä

- Molemmissa tableteissa käytössä Telia Prepaid nettiliittymät
  - Puhelut ja viestit kotimaassa vain 0,066 €/min/kpl.
  - Nettikäyttö 0,01 €/Mt (max. veloitus 0,99 €/päivä). Käytä nettiä vain tulospalveluun.
- Numerot 040 462 7618 ja 040 462 7619.
  - SIM-kortin numerot tarrassa tabletin kuoressa ja tablettilaukussa olevassa Telian kuoressa.
  - Ladattu saldoa riittävästi. Saldon tilanteen voi tarkistaa lähettämällä tabletilla tekstiviestin PREPAID SALDO numeroon 15400. Paluuviestissä saat saldon määrän.
- Juha voi ladata tarvittaessa saldoa lisää.
- Jos nettiliittymän kanssa ongelmia, voi myös oman puhelimen kautta jakaa nettiyhteyden tabletille.

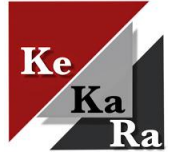

59%

OKSET

#### Navisport mobile

- Navisport mobilea käytetään Android-laitteelta (tabletti / puhelin).
  - Ohjeen kuvat puhelimesta, mutta näkymä on sama tabletissa.
- Jos sovellus käynnistettäessä ehdottaa uudempaa versiota, paina Päivitä. Google Play avautuu  $\rightarrow$  Päivitä.
- Navisport mobile etusivulla näytetään tulevat kuntorastit (vasen kuva).
- Tapahtuma avautuu koskettamalla nimeä.
- Tapahtumasta näytetään Lähtö-, Maali ja Tulokset –välilehdet (oikea kuva).

## Lähtö

Suunnistajat rekisteröidään maastoon etukäteen Lähtövälilehdellä.

- Sovelluksesta näkee ketkä ovat maastossa, kun henkilöt rekisteröidään etukäteen maastoon (kuvassa alalaidassa).
- Kirjaa paperilomakkeelle vain ilman aikaa suunnistavat
- Suunnistaja voidaan rekisteröidään maaliin, vaikka häntä ei olisi rekisteröity maastoon ennakkoon. Tätä ei suositella turvallisuussyistä.

| 9.01           |          | 🚨 🗟 බා 🗐 62 | % 🖻 |
|----------------|----------|-------------|-----|
| ≔ Testisu      | unnistus | ۵           | :   |
| LÄHTÖ          | MAALI    | TULOKS      | ET  |
| Nimi           | Sukur    | imi Etunimi |     |
| Seura          |          |             |     |
| Sarja          |          |             | •   |
| Kilpailukortti |          |             |     |
| Lainakortti    |          |             |     |
| Ei nimeä tulok | siin     |             |     |
| Maksu          |          | Ei makset   | ttu |
| REK            |          |             |     |
|                | ÄИИЭЦНҮТ |             |     |
|                |          |             |     |
|                |          |             |     |
|                |          |             |     |

## Lähtö Emit-kortilla

- Mene Lähtö-välilehdelle
- Rekisteröi henkilö maastoon lukemalla Emit-kortti lukijalaitteella.
  - Jos henkilön tiedot ovat henkilörekisterissä, haetaan tiedot automaattisesti (vasen kuva). Anna sarja (=rata) alasvetovaliko (oikea kuva)
  - Jos henkilön tiedot eivät ole henkilörekisterissä, syötä nimi, se (ei pakollinen) ja sarja.
    - Henkilön tiedot tallennetaan henkilötietokantaan, jolloin ne seuraavalla kerrall löytyvät automaattisesti.
  - Jos samalla Emitillä useampi henkilö, niin kirjoita kaikkien nime nimikenttään (mitä mahtuu).
  - Jos sarja jätetään tyhjäksi, sovellus määrittää osallistujalle oike sarjan osallistujan leimojen perusteella, mikäli rastit kierretty oikein.
  - Ei nimeä tuloksiin -valinnalla estetään nimen lisääminen tuloks
- Kun henkilötiedot tarkistettu tai lisätty, paina Rekisteröi maastoon –painiketta.
- Tyhjennä painike-tyhjentää lomakkeen.
  - Saman kortin voi lukea kahdesti peräkkäin painamalla lukukertojen välissä "Tyhjennä".

|        | 9.15           |                 | 🗟 🖘 🗏 63% 🛢  | 9.: | 22 🖪    |          |            |
|--------|----------------|-----------------|--------------|-----|---------|----------|------------|
|        | ≔ Testisu      | unnistus        | Q :          | =   | Te      | stisu    | unnistus   |
|        | LÄHTÖ          | MAALI           | TULOKSET     |     | LÄHTÖ   |          | MAAL       |
| -      | Nimi           | Vor             | nanen Juha 🗙 | N   | imi     |          |            |
| sta    | Seura          |                 | KeKaRa 🗙     | Se  | eura    |          |            |
| ura    | Sarja          |                 | Ŧ            | Sa  | arja    |          |            |
| a      | Kilpailukortti |                 | 270909 ×     | Ki  | lpailuk | ortti    | _          |
|        | Lainakortti    |                 |              | L   | ainak   | Sarj     | а          |
| et     | Ei nimeä tulok | siin            |              | E   | i nimi  | 0        | A-rata / C |
| ean    | Maksu          |                 | Ei maksettu  | M   | aksu    | 0        | B-rata / C |
|        | REK            | (ISTERÖI MAASTI | חסכ          | Γ   |         | -        | PERU       |
| 511[]. |                | TYHJENNÄ        |              |     |         |          | TYHJEN     |
|        |                |                 |              |     |         |          |            |
|        |                |                 | Marken 0     |     |         | <i>t</i> |            |
|        |                | Waastussa U I   | Waalissa U   |     |         |          | Madstussa  |

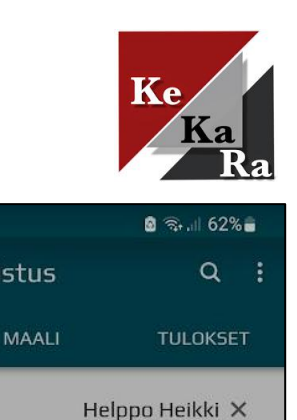

Ojasta allikkoon X

.

ksettu

| en de la contra de la contra d | Maastossa | 1 | Maalissa | 0 |  |
|----------------------------------------------------------------------------------------------------|-----------|---|----------|---|--|

A-rata / 0.75km

B-rata / 0.675km

PERUUTA OK

## Lähtö laina Emit-kortilla

- Seuran laina Emit-kortit on tallennettu Navisportiin, jolloin ohjelma tunnistaa kortin, kuin sitä käytetään.
  - Näytetään Emit-kortin numero
  - Lainakortti –valinta automaattisesti päälle.
- Lisää henkilön nimi, seura (ei pakollinen) ja sarja.
- Kun käytössä on laina Emit-kortti, henkilön tietoja ei tallenneta henkilörekisteriin.
- Kun henkilötiedot lisätty, paina Rekisteröi maastoon painiketta.
- Maalissa ohjelma muistuttaa laina Emit-kortista.

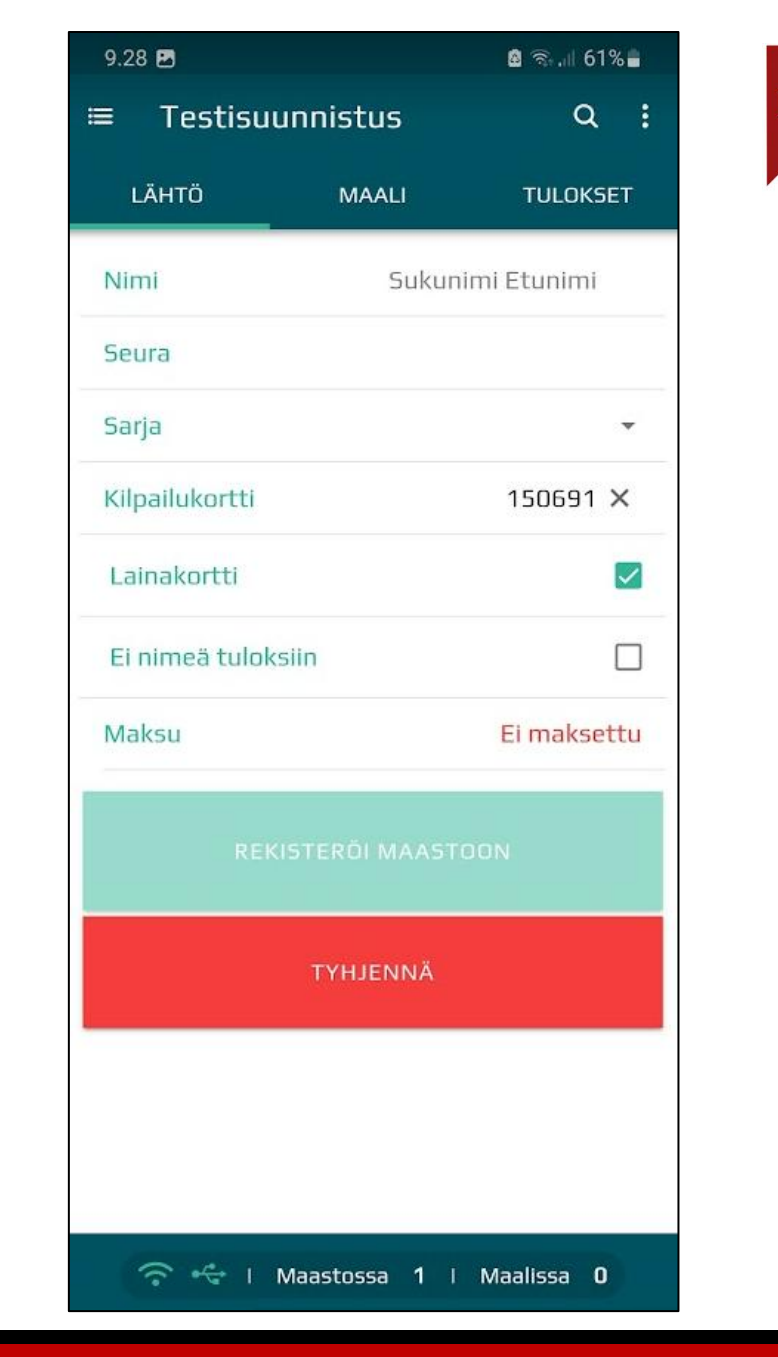

5.4.2025

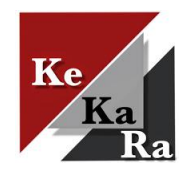

#### Lähtö ilman Emit-korttia

- Ilman Emit-korttia suunnistavalle ei tarvitse ottaa aikaa, joten hänet on helpompi kirjata paperilomakkeelle.
- Paperilomakkeita ratamestarikärryssä.
- Tulospalvelu maksullinen, kaikki sovellukseen kirjatut maksavat vaikka heille ei tulisi aikaa.
- Henkilö kirjattava turvallisuussyistä.
- Ilmoita tapahtuman jälkeen ilman aikaa suunnistaneet tulosvastaavalle tilastointia varten.

## Tilanne maastossa / maalissa

- Rekisteröityneiden osallistujien listan voi avata joko painamalla sovelluksen oikeasta yläkulmasta suurennuslasia tai vetämällä sovelluksen alapalkkia alhaalta ylöspäin (palkissa näytetään maastossa ja maalissa olevien lukumäärät).
  - Maastossa –välilehdellä näytetään rata, jolla henkilö on sekä aika maastoon rekisteröinnistä.
  - Lainakorttia käyttävien kohdalla Emit-kortin kuva.
  - Huom! Ilman aikaa suunnistavat erillisellä lomakkeella.
- Ilmoittautuneet ovat etukäteen ilmoittautuneita, kuten esim. kilpailussa tai Rastilipun kautta tulleita (ei KeKaRa:n käytössä).

| 9.48 < 🎙 🖻                |                                | 🗟 कि.॥ 59% 🛢 |  |  |  |  |
|---------------------------|--------------------------------|--------------|--|--|--|--|
| ≡ Testisuunnistus         |                                | Q :          |  |  |  |  |
| <b>Q</b> Hae osallistujaa |                                |              |  |  |  |  |
| ILMOITTAUTUNEET MAASTOSSA |                                |              |  |  |  |  |
| 15:43                     | <b>Pummi Megan</b><br>Hukassa  | 🥔 B-rata     |  |  |  |  |
| 17:05                     | Vaan Joku                      | B-rata       |  |  |  |  |
| 33:40                     | <b>Vornanen Juha</b><br>KeKaRa | Ei sarjaa    |  |  |  |  |
|                           |                                |              |  |  |  |  |
|                           |                                |              |  |  |  |  |
|                           |                                |              |  |  |  |  |
|                           |                                |              |  |  |  |  |
|                           |                                |              |  |  |  |  |
|                           |                                |              |  |  |  |  |
|                           |                                |              |  |  |  |  |
|                           |                                |              |  |  |  |  |
|                           |                                |              |  |  |  |  |
|                           | Maastossa 3                    | i kpl        |  |  |  |  |

## Maalissa, hyväksytty

- Henkilö rekisteröidään maaliin Emit-lukijalla
  - Sovellus vaihtaa automaattisesti Maali-välilehdelle, kun tunnistaa maastoon rekisteröidyn Emit-kortin. Jos ei vaihda, niin siirry Maali-välilehdelle.
- Jos suoritus on hyväksytty:
  - Näytetään aika ja sija
  - Status hyväksytty
  - Hyväksytty painike-vilkkuu. Paina Hyväksytty, niin suunnistaja rekisteröidään maaliin.
  - Tulos automaattisesti nettiin.
- Jos suunnistaja ei halua tulosta nettiin, laita ruksi Ei nimeä tuloksiin-kohtaan.
- Vetämällä sivua ylöspäin näkyviin tulee lisää vaihtoehtoja tuloksen käsittelyyn.

| 9.51 🖻 < 🕈        |                     | 🙆 🖘 📶 59% 🖥       |  |  |
|-------------------|---------------------|-------------------|--|--|
| ≡ Testisuur       | nnistus             | Q                 |  |  |
| LÄHTÖ             | MAALI               | TULOKSET          |  |  |
| Nimi              | Vo                  | rnanen Juha 🗙     |  |  |
| Seura             |                     | KeKaRa X          |  |  |
| Sarja             | A-                  | rata / 0.75km 👻   |  |  |
| Aika / Sija       |                     | 0:25 / 1          |  |  |
| Status            |                     | Hyväksytty        |  |  |
| Ei nimeä tuloksii | in                  |                   |  |  |
| LE                | IMAUSTIEDO          | т                 |  |  |
|                   | HYVÄKSYTTY          |                   |  |  |
|                   | HYLÄTTY             |                   |  |  |
|                   | KESKEYTTI           |                   |  |  |
| ्र 🚓 । Ma         | aastossa <b>3</b> I | Maalissa <b>O</b> |  |  |

#### Ke Ka Ra

# Maalissa, hylkäysesitys

- Jos Emit-kortilta ei löydy radan mukaiset rastit oikeassa järjestyksessä, ohjelma tekee hylkäysesityksen.
  - Puuttuvat rastit-kohta
  - LEIMAUSTIEDOT-kohtaa painamalla aukeaa tarkemmat leimaustiedot.
  - Oletuksena vilkkuu Käsittele myöhemmin-painike, jolloin suoritus voidaan siirtää myöhemmin käsiteltäväksi.
    - Näytön ylälaidassa vilkkuu oranssi kolmio (oikea kuva) muistutuksena myöhemmin käsiteltävistä tuloksista. Täppäämällä kolmiota aukeaa valikko, josta voi valita henkilön käsittelyyn.
  - Suoritukselle merkitään ei aikaa (suositus iltarasteilla hylkäyksen sijaan)
  - Suoritus hylätään Hylätty painikkeella
  - Suoritus merkitään keskeyttäneeksi Keskeytti-painikkeella.
  - Huom! Painiketta pitää painaa kahdesti että hylätty, keskeytti tai ei aikaa tulee valituksi.
  - Vetämällä sivua ylöspäin näet lisää vaihtoehtoja tuloksen käsittelyyn

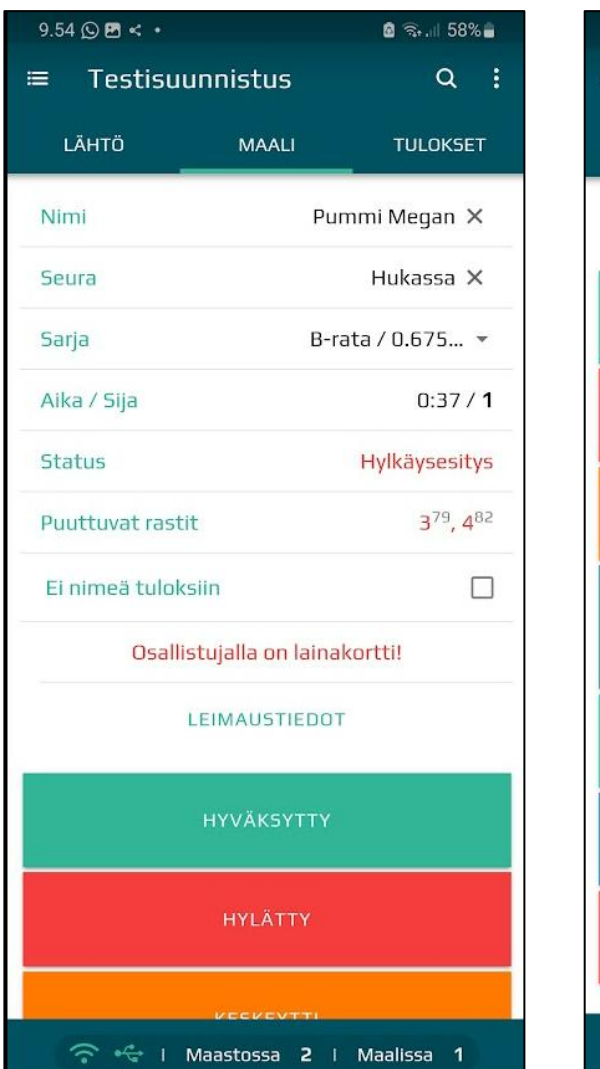

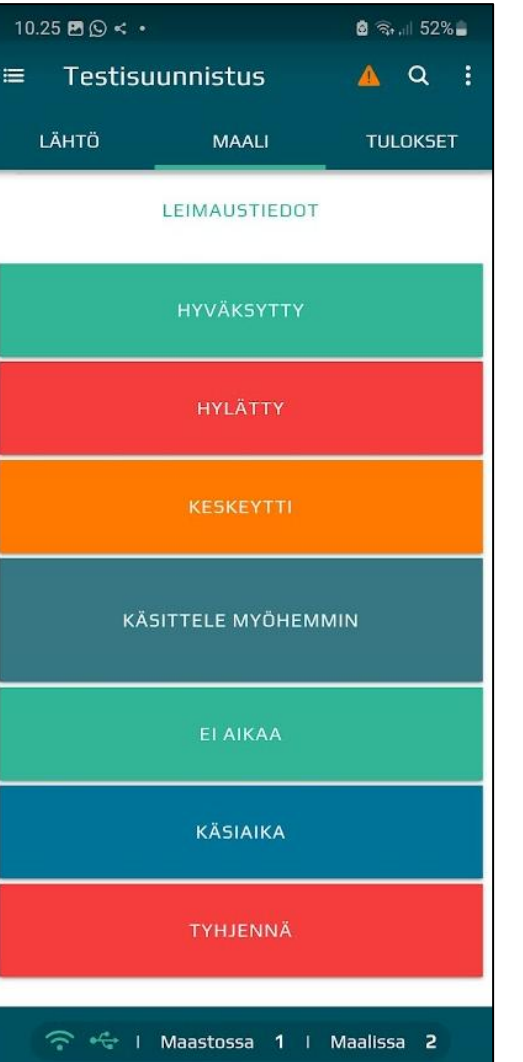

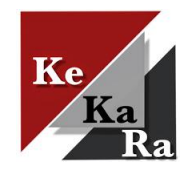

## Maalissa, ei Emit-korttia

•Merkitään paperilomakkeella maaliin tulleeksi.

Ilmoita tapahtuman jälkeen ilman aikaa suunnistaneet tulosvastaavalle tilastointia varten.
Lähetä esim. kuva paperilomakkeesta.

## Tulokset

- Tulokset välilehdellä näytetään reaaliaikainen tilanne radoittain (1. kuva oikealla).
- Tulokset ovat suunnistajan löydettävissä heti maaliin tultuaan KeKaRa:n kuntorastitulokset sivulta.
- Tulokset välilehdellä nimeä klikkaamalla aukeaa henkilön maali-välilehti, jossa voi muuttaa tulos tietoja jälkikäteen.
- Tuloksen voi poistaa Poista-painikkeella, joka tulee esiin vetämällä nimeä vasemmalle Tulokset välilehdellä (2. kuva oikealla).

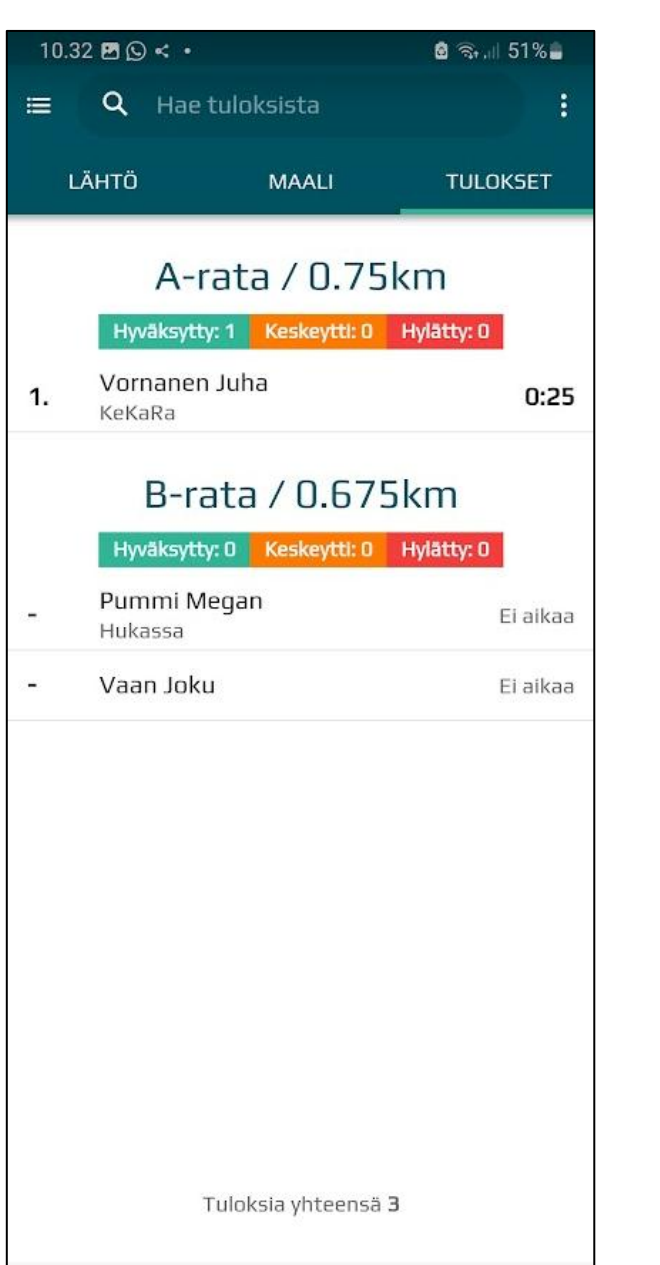

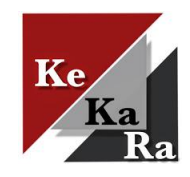

| ← Galaxy A51 5G  |                 | –          |        |  |  |
|------------------|-----------------|------------|--------|--|--|
| 18.29 📳 🗗        |                 | <u>.</u>   | 97%    |  |  |
| ≡ Q Hae t        | tuloksista      |            | :      |  |  |
| LÄHTÖ            | MAALI           | TULC       | OKSET  |  |  |
| A-rata / 5.825km |                 |            |        |  |  |
| Hyväksytty:      | 12 Keskeytti: 0 | Hylätty: C |        |  |  |
| 'ornanen Juha    |                 | 51:14      | POISTA |  |  |

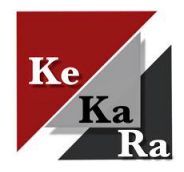

#### Lehdistötulokset

- Kun kuntorastit ovat ohi, lähetetään tulokset Koti-Karjalaan (toimitus@kotikarjala.fi).
- Tulosvastaava lähettää lehdistötulokset tapahtuman jälkeen ratamestarille.
- Lähetä tiedosto Koti-Karjalaan saatesanoin, jossa kuvaat tapahtumaa.